คู่มือการใช้งานระบบ หอพักนักศึกษา มทร.ศรีวิชัย ไสใหญ่

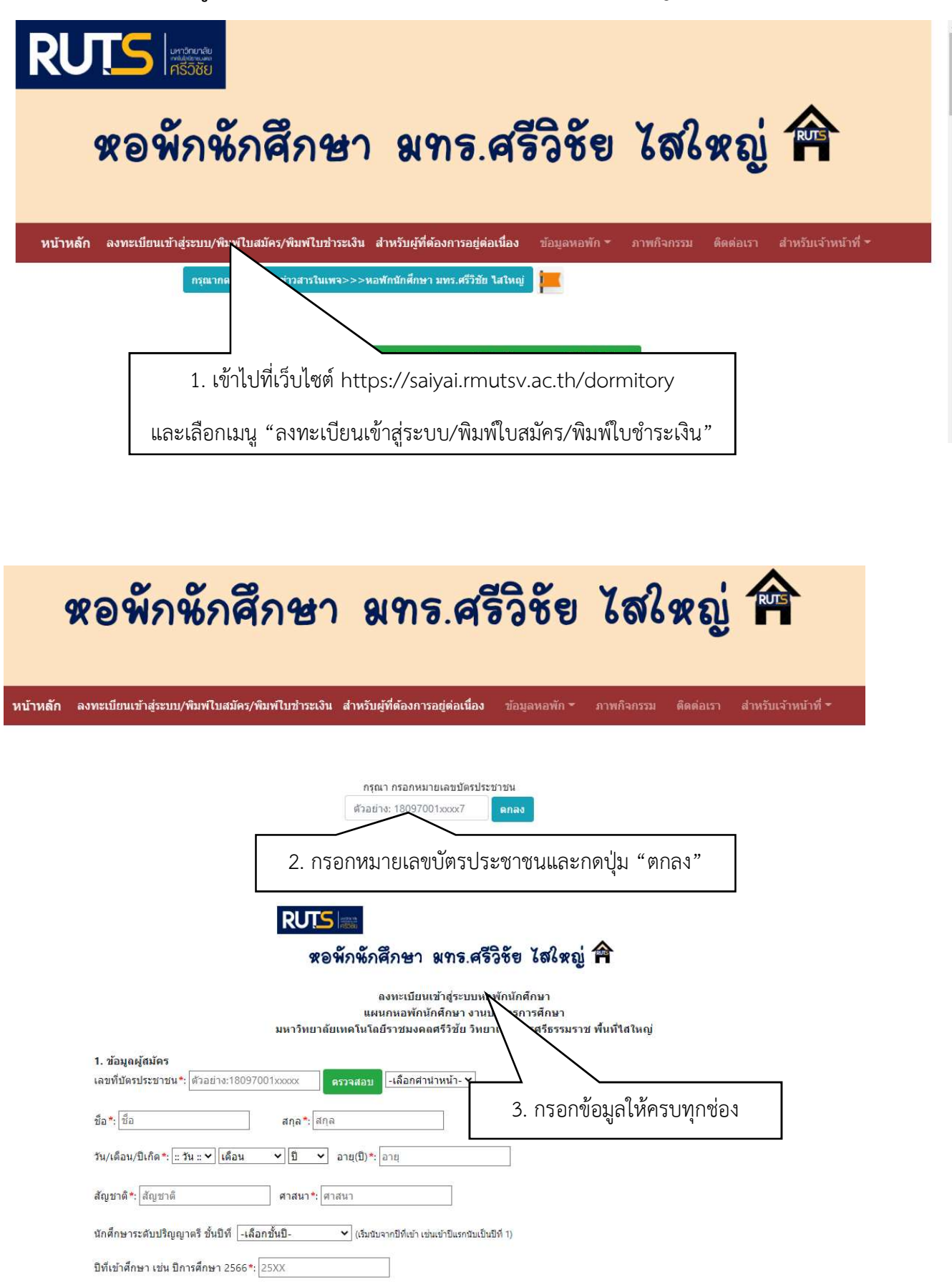

พัฒนาระบบโดยนางสาวจุฑามาศ รอดสีเสน นักวิชาการคอมพิวเตอร์ แผนกทะเบียนและวัดผล งานบริการการศึกษา สำนักงานวิทยาเขตนครศรีธรรมราช ไสใหญ่

|     | จังหวัด*:โปรดเลือก ✔ อำเภอ *: ตำบล *: รหัสไปรษณีย์*: รหัสไปรษณีย์                                                                                                    |
|-----|----------------------------------------------------------------------------------------------------|
|     | เบอร์โทร *: ระบุดัวเลขเท่านั้น Email: ตัวอย่างann@gmail.com                                                                                                    |
|     | 3. ข้อมอยู่ปกลา 4 ตรวจสอบเความถูกต้องของข้อบล ทำเครื่องหมาย 🗹 ใบช่องสี่เหลี่ยม และกดป่ว                                                                                                    |
|     | นื้อ-สกุล :                                                                                                    |
|     | เบอร์โทร *: เช่น "ยืนยันการกรอกข้อมูล"                                                                                                    |
|     |                                                                                                    |
|     |                                                                                                    |
|     | ข้าพเจ้าใต้ทำการอ่านเงื่อนไข และยอมรับข้อตกลงตามรายละเฉียดดังนี้                                                                                                    |
|     | ข้าพเจ้า ขอรับรองว่า ข้อมูลข้างต้นเป็นความจริงทุกประการ<br>และยืนยอมที่จะปฏิบัติตามกฎกติกาของทางหอพักทกประการ                                                                                                    |
|     |                                                                                                    |
|     | ยืนยันการกรอกข้อมูล กลับสู่หน้าหลัก                                                                                                    |
|     |                                                                                                    |
|     |                                                                                                    |
|     |                                                                                                    |
|     |                                                                                                    |
|     | ขณะนี้ท่านได้ลงทะเบียนเข้าสู่ระบบเรียบร้อยแล้ว กรุณาศาเนินการขั้นดอนถัดไป หรือกรอกหมายเลขบัตรประชาชนที่ช่องด้านล่างเพื่อยืนยันความประสงค์เข้าอยู่หอพัก                                                                                                    |
| ข้น | ดอนที่ 1 ลงทะเบียนเข้าสู่ระบบ                                                                                                    |
|     | ชั้นดอนที่ 2 ยืนยันความประสงค์เข้าอยู่หอพัก                                                                                                    |
|     | ชั้นตอนที่ 3 ชำระเงินตำธรรมเนียมหอพักนักศึกษา                                                                                                    |
|     |                                                                                                    |
|     | กรุณา กรอกหมายเลขบัตรประชาชนเพื่อยืนยันความประสงค์เข้าอยู่หอพัก                                                                                                    |
|     | (Saaraari 2007/001 vvvvv                                                                                                    |
|     |                                                                                                    |
|     | กลับหน้าหลัก                                                                                                    |
|     | กลับหน้าหลัก<br>5. กรอกหมายเลขบัตรประชาชน และกดปุ่ม                                                                                                    |
|     | กลับหน้าหลัก<br>5. กรอกหมายเลขบัตรประชาชน และกดปุ่ม<br>"ยืนยันหมายเลขบัตรประชาชน" เพื่อยืนยันความประสงค์เข้าอยู่หอพัก                                                                                                    |
|     | กลับหน้าหลัก<br>5. กรอกหมายเลขบัตรประชาชน และกดปุ่ม<br>"ยืนยันหมายเลขบัตรประชาชน" เพื่อยืนยันความประสงค์เข้าอยู่หอพัก                                                                                                    |
|     | กลับหน้าหลัก<br>5. กรอกหมายเลขบัตรประชาชน และกดปุ่ม<br>"ยืนยันหมายเลขบัตรประชาชน" เพื่อยืนยันความประสงค์เข้าอยู่หอพัก                                                                                                    |
|     | กลับหน้าหลัก<br>5. กรอกหมายเลขบัตรประชาชน และกดปุ่ม<br>"ยืนยันหมายเลขบัตรประชาชน" เพื่อยืนยันความประสงค์เข้าอยู่หอพัก                                                                                                    |
|     | กลับหน้าหลัก<br>5. กรอกหมายเลขบัตรประชาชน และกดปุ่ม<br>"ยืนยันหมายเลขบัตรประชาชน" เพื่อยืนยันความประสงค์เข้าอยู่หอพัก<br>เพราะ<br>ระห์กล์กลา แกรศรีรีร์ช โฟลซู่ คิ<br>แบบฟอร์มยืนยันความประสงค์เข้าอยู่หอพัก<br>มหาวิทยาลัยเหคโนโลยีราชมงคลศรีวิชัย                                                                                                    |
|     | กลับหน้าหลัก<br>5. กรอกหมายเลขบัตรประชาชน และกดปุ่ม<br>"ยืนยันหมายเลขบัตรประชาชน" เพื่อยืนยันความประสงค์เข้าอยู่หอพัก<br>เป็นโร่<br>เจริกร์คลิษา แระสรีรัร โล่งอู่ <b>ค</b><br>แบบฟอร์มยืนยันความประสงค์เข้าอยู่หอทัก<br>มหาวิทยาลัยเหตโนโลยีราชมงคลศรีวิชัย<br>6. กรอกข้อมลตามแบบฟอร์ม แบบฟอร์มยืนยัน                                                                                                    |
|     | กลับหน้าหลัก<br>5. กรอกหมายเลขบัตรประชาชน และกดปุ่ม<br>"ยืนยันหมายเลขบัตรประชาชน" เพื่อยืนยันความประสงค์เข้าอยู่หอพัก<br>เมนาในอย่ายเลขบัตรประชาชน" เพื่อยืนยันความประสงค์เข้าอยู่หอพัก<br>มหาวิทยาลัยเหลโนโลยีราชมงคลศรีวิชัย<br>เลขที่นัดประชาชน:<br>(6. กรอกข้อมูลตามแบบฟอร์ม แบบฟอร์มยืนยัน                                                                                                    |
|     | กรับหน้าหลัก<br>5. กรอกหมายเลขบัตรประชาชน และกดปุ่ม<br>"ยืนยันหมายเลขบัตรประชาชน" เพื่อยืนยันความประสงค์เข้าอยู่หอพัก<br>เมนาพิมาลัยเทคโนโลยีราชมุลลหรือนัย<br>แบบฟอร์มยืนยันความประสงค์เข้าอยู่หอพัก<br>มหาวิทยาลัยเทคโนโลยีราชมุลลตามแบบฟอร์ม แบบฟอร์มยืนยัน<br>ความประสงค์เข้าอยู่หอพัก                                                                                                    |
|     | กลับหน้าหลัก<br>5. กรอกหมายเลขบัตรประชาชน และกดปุ่ม<br>"ยืนยันหมายเลขบัตรประชาชน" เพื่อยืนยันความประสงค์เข้าอยู่หอพัก<br>เมษาวิทยาลัยเหตโนโลยีรายมุงคลศรีวิชัย<br>เลขที่นัครประชาชน:<br>เลขที่นัครประชาชน:<br>เลขที่นัครประชาชน:<br>ค.กรอกข้อมูลตามแบบฟอร์ม แบบฟอร์มยืนยัน<br>ความประสงค์เข้าอยู่หอพัก<br>รถัสโกศักษา:<br>คณะ : เทคโนโลยีการโคการ<br>สามาวิทา : การโคการโลโลดีคส                                                                                                    |
|     | กลับหน้าหลัก<br>5. กรอกหมายเลขบัตรประชาชน และกดปุ่ม<br>"ยืนยันหมายเลขบัตรประชาชน" เพื่อยืนยันความประสงค์เข้าอยู่หอพัก<br>เมนพ่อรัมยืนยันความประสงค์เข้าอยู่หอพัก<br>มหาวิทยาลัยเทคโนโลยีราชมุลลตรีวิชัย<br>แนนฟอร์มยืนยัน<br>ความประสงค์เข้าอยู่หอพัก<br>ศณะ เทคโนโลยีการจัดการ<br>สามาริชา : กรจัดการโลจีสติลส์<br>ภาคการศึกษาที่ต้องการเข้าพัก : -เลือกอาดการศึกษาที่ต้องการเข้าพัก-                                                                                                    |
|     | รงมหวัทสด<br>5. กรอกหมายเลขบัตรประชาชน และกดปุ่ม<br>"ยืนยันหมายเลขบัตรประชาชน" เพื่อยืนยันความประสงค์เข้าอยู่หอพัก<br>เพิ่มพาวิทยาลัยเทคโนโลยีวาชมุดลตรีวิชัย<br>เฉษต์นัตรประชาชน<br>เฉษต์นัตรประชาชน<br>เฉษต์นัตรประชาชน<br>เลษต์นัตรประชาชน<br>เลษต์นัตรประชาชน<br>เลษต์นัตรประชาชน<br>เลษต์นัตรประชาชน<br>เพิ่มจานระชาชน<br>เพิ่มจานระชาชน<br>เมาวิทยาลัยเทคโนโลยีวาชมุดลตรีวิชัย<br>เลษต์นัตรประชาชน<br>เลษต์นัตรประชาชน<br>เลษต์นัตรประชาชน<br>เพิ่มจานระชาชน<br>เมาร์เลาร์เลรี่เข้าอยู่หอพัก<br>เพิ่มจานระชาชน<br>เพิ่มจานระชาชน<br>เพิ่มจานระชาจาน<br>เพิ่มจานระชาจาน<br>เพิ่มจานระชาชาชาชาน<br>เพิ่มจานระชาจาน<br>เพิ่มจานระชาจาน<br>เพิ่มจานระชาชาชาชาน<br>เพิ่มจานระชาชาชาน<br>เพิ่มจานระชาชาน<br>เพิ่มจานระชาจาน<br>เพิ่มจานระชาชาชาน<br>เพิ่มจานระชาชาชาน<br>เพิ่มจานระชาชาชาน<br>เพิ่มจานระชาชาชา |
|     | างมหมัพสา<br>5. กรอกหมายเลขบัตรประชาชน และกดปุ่ม<br>"ยืนยันหมายเลขบัตรประชาชน" เพื่อยืนยันความประสงค์เข้าอยู่หอพัก<br>เม่าวิทยาลัยเหลโนโลยีารขุมงลลศรีวิชัย<br>เฉขที่บัตรประชาชน<br>เฉขที่บัตรประชาชน<br>เฉขที่บัตรประชาชน<br>เฉขที่บัตรประชาชน<br>เฉขที่บัตรประชาชน<br>เฉขที่บัตรประชาชน<br>เฉขที่บัตรประชาชน<br>เฉขารับการเล้นต์ดีกะา<br>เม่าวิทยาลัยเหลโนโลยีกรลัดกร<br>สาขาวิชา : การโลโลลีดดี<br>สาขาวิชา : การโลโลลีดดี<br>สาขาวิชา : การโลโลลีดดี<br>สาขาวิชา : การโลโลลีดดี<br>สาขาวิชา : การโลโลลีดดี<br>สาขาวิชา : การโลโลลีดดี<br>สาขาวิชา : การโลโลลีดดี<br>สาขาวิชา : การโลโลลีดดี<br>สาขาวิชา : การโลโลลีดดี<br>สาขาวิชา : เรือกมิการศึกษาที่ต้องการเข้าพัก                                                                                                    |
|     | รังพรัพสา<br>5. กรอกหมายเลขบัตรประชาชน และกดปุ่ม<br>"ยืนยันหมายเลขบัตรประชาชน" เพื่อยืนยันความประสงค์เข้าอยู่หอพัก<br>"ยืนยันหมายเลขบัตรประชาชน" เพื่อยืนยันความประสงค์เข้าอยู่หอพัก<br>แมนฟอร์มยืนนั้นความประสงค์เข้าอยู่หอพัก<br>เลยที่นัตรประชาชา<br>(กรอกข้อมูลตามแบบฟอร์ม แบบฟอร์มยืนยัน<br>กวามประสงค์เข้าอยู่หอพัก<br>และ เพลโนโลยีกรรัดกร<br>เขาวิชา: กรรัดกรโลริสลีกส์<br>กากรศึกษาที่ต้องกระนำหัก : เนือกปิการศึกษาที่ต้องกระนำหัก-v<br>ปกรศึกษาที่ต้องกระนำหัก : เนือกปิการศึกษาที่ต้องกระนำหัก-v                                                                                                    |
|     | กรับงารับสาย<br>คณะแหลงกระบบสายแลงบัตรประชาชน และกดปุ่ม<br>"ยืนยันหมายเลงบัตรประชาชน" เพื่อยืนยันความประสงค์เข้าอยู่หอพัก                                                                                                    |

พัฒนาระบบโดยนางสาวจุฑามาศ รอดสีเสน นักวิชาการคอมพิวเตอร์ แผนกทะเบียนและวัดผล งานบริการการศึกษา สำนักงานวิทยาเขตนครศรีธรรมราช ไสใหญ่

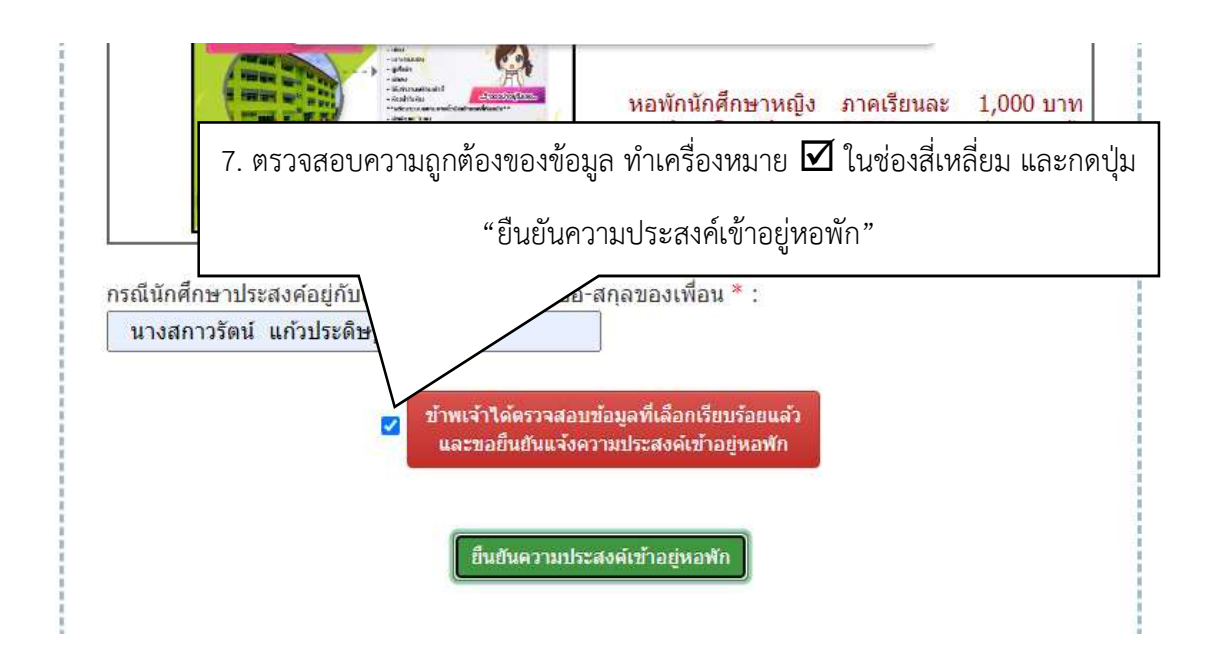

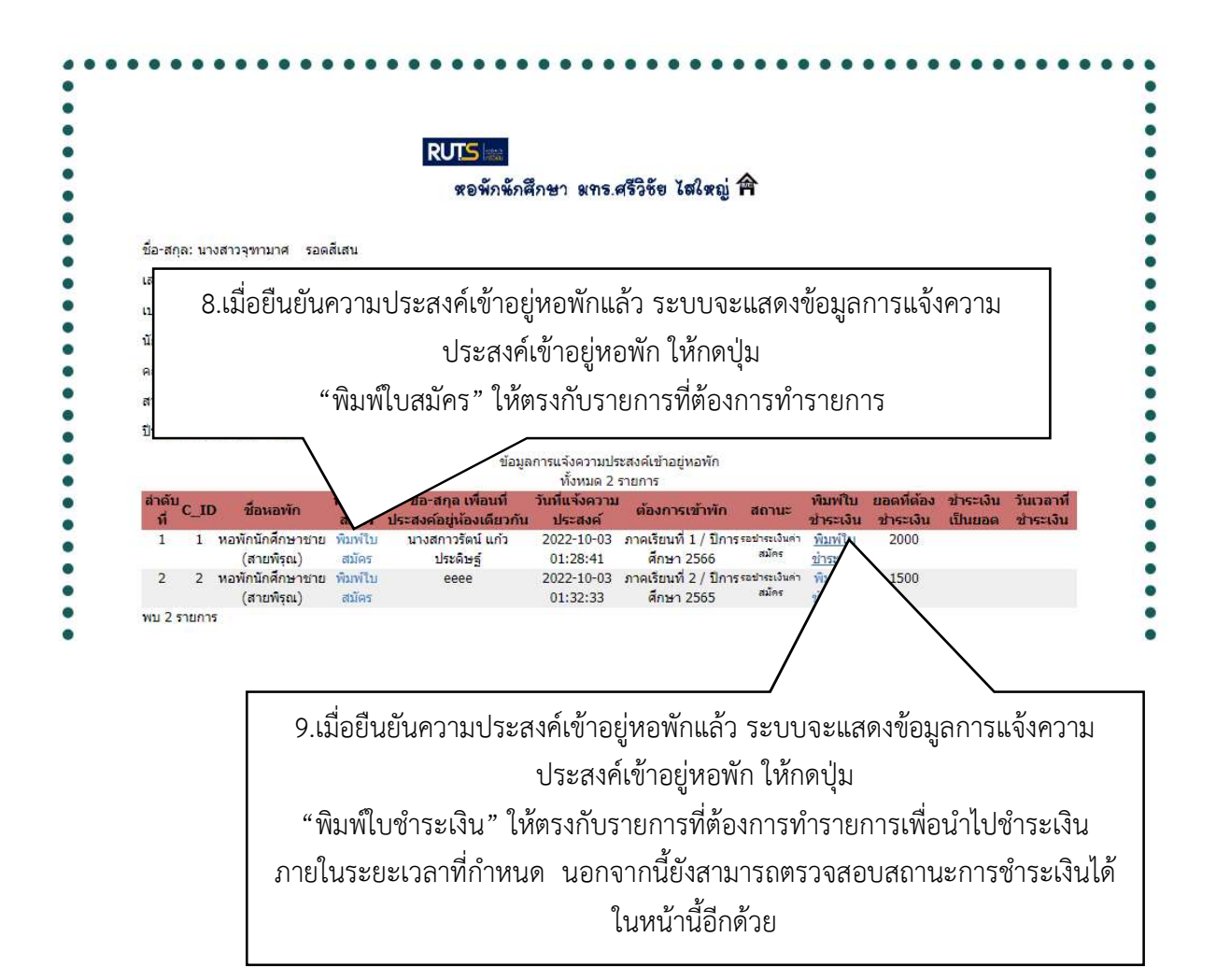